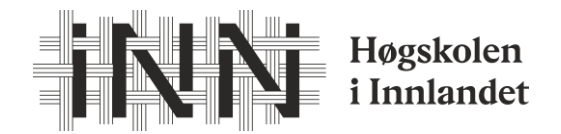

## Hvordan søke opptak på Helselederutdanningen vår 2023

Gå inn på søknadsweb: <u>https://fsweb.no/soknadsweb/login.jsf?inst=hinn</u>

1. Velg Ny søknad - (det finner du enten i fanen øverst på siden eller når du trykker på tre streker øverst til venstre i bildet) Ikke la deg forvirre av det som står på fremsiden. Du skal uansett velge «ny søknad»

| -             | •         |                   |                     |   |                   |   |
|---------------|-----------|-------------------|---------------------|---|-------------------|---|
| Mine søknader | Ny søknad | Mine dokumenter   | Eksterne resultater | 8 | Language (Bokmål) | Ŀ |
| iNî           | Sø        | knadswe           | b                   |   |                   |   |
|               | Høgs      | kolen i Innlandet |                     |   |                   |   |

## Mine søknader

 Betaling og oppdrag: Handelshøgskolen - Fakultet for økonomi og samf.vitenskap Opptakstermin vår 2022

- Velg opptak Her velger du «Betaling- og oppdragsstudier»
  Betaling og oppdrag: Handelshøgskolen Fakultet for økonomi og samf.vitenskap <u>vår</u> 2023
- **3.** Søknad. På nedtrekkslisten finner du den modulen som du skal ta «7612 Helselederutdanningen Vesterålen (emne 6)»
  - Trykk «legg til»

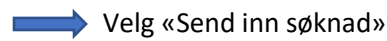

- Last opp mine dokumenter Her laster du opp dine dokumenter, Det er lurt å ha disse klart og tilgjengelig digitalt. Du som tidligere har tatt et emne trenger ikke laste opp dokumentasjon.
- 5. **Kvittering –** Trykk ferdig når du har sett over søknaden din.
- 6. <u>Tilbud om plass</u>: Når vårt opptakskontor har behandlet søknaden vil du få en e-post fra dem med et tilbud om studieplass. Det er da viktig at du går inn igjen i søknadsweb og takker ja til plassen innen fristen som er oppgitt.
- 7. <u>Semesteravgiften</u> betales etter at du har takket ja til plass på studiet.

Ta kontakt om det er noen spørsmål underveis.

Marianne.sveen@inn.no Telefon 61 28 83 21